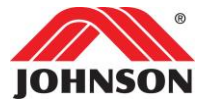

# **Managing Work Orders and Claims**

**Work Orders:** A Work Order is a service request that is made up of 1 or multiple dispatches. A Work Order must be issued to receive warranty labor reimbursement. Any warranty work performed prior to a Work Order being issued will not be reimbursed. It is required that Work Orders are closed within 24 hours of the scheduled service date.

**Claims**: It is required that claims for reimbursement must be submitted within 15 business days of the scheduled service date or may not be reimbursed.

| Table of Contents                                               |                            |  |  |  |
|-----------------------------------------------------------------|----------------------------|--|--|--|
| Process                                                         | Resources                  |  |  |  |
| Review a Work Order                                             | Overview - Claim Home Page |  |  |  |
| Track Part/s Sent with Work Order                               | Overview – Work Order Page |  |  |  |
| Schedule Service                                                | Work Order Notifications   |  |  |  |
| Repairs Resolved                                                |                            |  |  |  |
| Complete Work Order                                             |                            |  |  |  |
| Repairs are Resolved - Complete the Work Order and Create Claim |                            |  |  |  |
| Repairs NOT Resolved                                            |                            |  |  |  |
| Complete Work Order                                             |                            |  |  |  |
| Repairs are NOT Resolved - Complete Work Order and Create Claim |                            |  |  |  |

# **Review a Work Order**

1. Log in to the Customer Portal to go into Online Remedy.

| Welcome to the Customer Portal        |                                             |
|---------------------------------------|---------------------------------------------|
| USER LOGIN<br>Username                | Don't have a login?<br>Request service here |
| Password<br>Forgot password?<br>Login |                                             |

2. After you are logged in, there are menu options at the top of screen. Click Work Orders.

|         | JHTNA Online Remedy 🕴 |           |             |        |            |        |          |        |         |         |
|---------|-----------------------|-----------|-------------|--------|------------|--------|----------|--------|---------|---------|
| JOHNSON | Home                  | Dashboard | Work Orders | Claims | Products 🔻 | Videos | Orders 🔻 | Cart ▼ | Account | Tools 🔻 |

3. Work orders that consist of a unit being inoperable will be seen in a red shadow and Unit Down will be indicated. Please prioritize these work orders first when possible. Click on the Work Order link to open the work order.

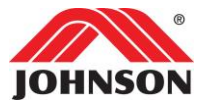

| Unit Down | Work Order #         | Issue Date | Customer                                                                        | Phone          | Status   | Class | Claim |
|-----------|----------------------|------------|---------------------------------------------------------------------------------|----------------|----------|-------|-------|
|           | [CAS-1711413-Z8W0N6] | 03/28/2024 | XYZ COMPANY<br>608 MEADOW VIEW RD<br>MOUNT HOREB, WI 53572-3392                 | (608) 469-1644 | Received | Com   |       |
| Unit Down | [CAS-1711412-R5P0G6] | 03/27/2024 | XYZ COMPANY<br>JOE WILLIAMS<br>608 MEADOW VIEW RD<br>MOUNT HOREB, WI 53572-3392 | (608) 469-1644 | Received | Com   |       |

4. View the customer information at the top of the work order and the work to be performed in the Model Information section.

| Work Order De                                                            | stan                                                                                                    |                                                                           |                                  |
|--------------------------------------------------------------------------|----------------------------------------------------------------------------------------------------|---------------------------------------------------------------------------|----------------------------------|
| Return Print                                                             | Ask a Question Accept Reject                                                                                |                                                                           |                                  |
| Account #:                                                               | 0034021119                                                                                                  | Dispatched By:                                                            | JHTNA                            |
| Case #:                                                                  | CAS-1711413-Z8W0N6<br>(Provide to Tech Support when calling)                                                |                                                                           | Cottage Grove, WI 53704          |
| Brand:                                                                   | MATRIX                                                                                                    | Schodulod Sorvicou                                                        | United States                    |
| Consumer:                                                                | XYZ COMPANY                                                                                                 | Dispatch Status                                                           | Peceived                         |
|                                                                          | MOUNT HOREB, WI 53572-3392                                                                                  | Issue Date:                                                               | 03/28/2024                       |
|                                                                          |                                                                                                    |                                                                           | //                               |
|                                                                          | US<br>Phone: (608) 469-1644                                                                                 | Product Line:                                                             | Treadmills                       |
| Model Informa                                                            | US<br>Phone: (608) 469-1644<br>tion                                                                         | Product Line:                                                             | Treadmills                       |
| Model Informa<br>Serial #:                                               | US<br>Phone: (608) 469-1644<br>Ition<br>TM7762103C00007                                                     | Product Line:                                                             | 07/12/2021                       |
| Model Informa<br>Serial #:<br>Dispatch #:                                | US<br>Phone: (608) 469-1644<br>tion<br>TM7762103C00007<br>DP10803955                                        | Product Line:<br>Purchase Date:<br>Date Notified:                         | 07/12/2021<br>03/28/2024         |
| Model Informa<br>Serial #:<br>Dispatch #:<br>Model #:                    | US<br>Phone: (608) 469-1644<br>ttion<br>TM7762103C00007<br>DP10803955<br>MX Endurance Treadmill OP/F        | Product Line:<br>Purchase Date:<br>Date Notified:                         | 07/12/2021<br>03/28/2024         |
| Model Informa<br>Serial #:<br>Dispatch #:<br>Model #:<br>Problem Reporte | US<br>Phone: (608) 469-1644<br>ttion<br>TM7762103C00007<br>DP10803955<br>MX Endurance Treadmill OP/F<br>ed: | Product Line:<br>Purchase Date:<br>Date Notified:<br>Technician Instructi | 07/12/2021<br>03/28/2024<br>ons: |

If parts were sent for the work order, you will see a Parts Order information section above the Model Information. Detailed tracking information can be found by clicking on the blue tracking number.

| Parts Order Info | rmation          |                                          |
|------------------|------------------|------------------------------------------|
| Order Number:    | 0102108409       | Shipping Address:                        |
| Serial Number:   | кв209E2202C00158 |                                          |
| Shipped Date:    | 02/15/2023       |                                          |
| Click to Track:  | 394666462663     |                                          |
| Quantity         | Product Number   | Part Name                                |
| 1                | 1000345160       | Back Pad;;PU,Self-Skin,Vesicant;Black;;R |

Along the top of the page, you will see red interactive buttons.

- **Return** returns you to the previous page
- **Print** prints work order
- Ask a Question opens a text box where you can ask our Customer Technical Support team a question regarding the work order. Do not use the Add a Question feature to communicate status. You are required to update the work order status.
- Accept you accept the work order and will proceed to schedule the repair. If not accepted within 48 hours, it will expire and be reissued to another provider.
- **Reject** We ask that this is used sparingly. If parts were already shipped, please consider accepting the work order. If you are rejecting due to high volume, technician availability, please email <u>spl@johnsonfit.com</u> and ask for a temporary suspension of your service account so you can catch up.

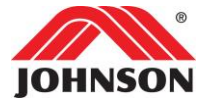

#### \*\*Click Accept or Reject to communicate how you are going to proceed.\*\*

| Work Order Detail |                                           |  |  |  |  |  |
|-------------------|-------------------------------------------|--|--|--|--|--|
| Return            | Return Print Ask a Question Accept Reject |  |  |  |  |  |
|                   |                                           |  |  |  |  |  |

#### Important:

- Do not use the Add a Question feature to communicate status. You are required to update the work order status.
- If Rejected, a window will display. Provide details on why you are rejecting the work order.
- 5. If Rejected, no other steps are needed. If Accepted, choose the next step:
  - a. No Parts Shipping Go to Schedule Service
  - b. Parts Shipping Go to <u>Track Part/s Order</u>

# Track Part/s Sent with Work Order

 Once part/s ship, you will see a tracking number in the Parts Order Information section. Click on the tracking number link to get an estimated time of arrival (ETA). If there is no delay in the part/s arrival or delay in shipping, go to <u>Schedule Service</u>.

| Parts Order Info | ormation         |                                          |
|------------------|------------------|------------------------------------------|
| Order Number:    | 0102108409       | Shipping Address:                        |
| Serial Number:   | RB209E2202C00158 |                                          |
| Shipped Date:    | 02/15/2023       |                                          |
| Click to Track:  | 394666462663     |                                          |
| Quantity         | Product Number   | Part Name                                |
| 1                | 1000345160       | Back Pad;;PU,Self-Skin,Vesicant;Black;;R |

a. If there is a delay in the part/s arrival or delay in shipping, update the Dispatch Status to "Accepted – Part Dly". Review Work Orders in this status to get shipping updates. Go to <u>Schedule Service</u> when parts are close to arrival.

| Dispatch Status: | Accepted - Part Dly | ~ |
|------------------|---------------------|---|
|                  | Accepted            |   |
|                  | Accepted - Part Dly |   |
|                  | Accepted - Cust Dly |   |
|                  | Accepted - Tech Dly |   |

## **Schedule Service**

1. View the Work Order in the Work Order menu. It will be in an Accepted status. Click on the Work Order link to open.

| Unit Down | Work Order #         | Issue Date | Customer                                                        | Phone          | Status   | Class | Claim |
|-----------|----------------------|------------|-----------------------------------------------------------------|----------------|----------|-------|-------|
|           | [CAS-1711413-Z8W0N6] | 03/28/2024 | XYZ COMPANY<br>608 MEADOW VIEW RD<br>MOUNT HOREB, WI 53572-3392 | (608) 469-1644 | Accepted | Com   |       |

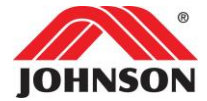

- 2. Contact the customer to schedule the repair.
  - a. If you are not able to confirm a service date with the customer, change the Dispatch Status to "Accepted – Cust Dly" then select Add Note and enter who you spoke to and the reason for the delay.

| Work Order Det        | cail                                                                       |                                        |                                                                               |
|-----------------------|----------------------------------------------------------------------------|----------------------------------------|-------------------------------------------------------------------------------|
| Return Print          | Ask a Question Schedule Service Date                                       | Reject                                 |                                                                               |
| Account #:<br>Case #: | 0034021119<br>CAS-1711413-Z8W0N6<br>(Provide to Tech Support when calling) | Dispatched By:                         | JHTNA<br>1600 Landmark Dr.<br>Cottage Grove, WI 53704<br>United States        |
| Consumer:             | MATRIA<br>XYZ COMPANY<br>608 MEADOW VIEW RD<br>MOLINT HOREB WI 53572-3392  | Scheduled Service:<br>Dispatch Status: | Accepted                                                                      |
|                       | US<br>Phone: (608) 469-1644                                                | Issue Date:<br>Product Line:           | Accepted<br>Accepted - Part Dly<br>Accepted - Cust Dly<br>Accepted - Tech Dly |

b. Once you are able to confirm a service date, select Schedule Service Date, then enter the date you will be onsite.

| Work Order Detail |           |                | Ŷ                  |            |
|-------------------|-----------|----------------|--------------------|------------|
| Return            | Print     | Ask a Question | Schedule Service D | ate Reject |
| Schedulec         | Service   | Date           | ×                  |            |
| Please select     | the date: |                |                    |            |
|                   |           | Save Date      |                    |            |

3. Once you have scheduled the service date, you will be directed back to the Work Orders page listing all your Work Orders. Notice the status is now Scheduled.

| Unit Down | Work Order #         | Issue Date | Customer                                                        | Phone          | Status    | Class | Claim                |
|-----------|----------------------|------------|-----------------------------------------------------------------|----------------|-----------|-------|----------------------|
|           | [CAS-1711413-Z8WON6] | 03/28/2024 | XYZ COMPANY<br>608 MEADOW VIEW RD<br>MOUNT HOREB, WI 53572-3392 | (608) 469-1644 | Scheduled | Com   | Complete<br>Dispatch |

4. Go to the customer's location and make the necessary repairs. Once you have been onsite, go to <u>Complete Dispatch</u>.

<u>Reschedule the service date</u> - If you reschedule with the customer, update the Work Order by clicking on the Work Order # and select Re-Schedule Service Date. Enter the new date of service.

| Unit Down | Work Orde  | er#            | Issue Date | Customer                                        |                       | Phone             | Status    | Class | Claim                |
|-----------|------------|----------------|------------|-------------------------------------------------|-----------------------|-------------------|-----------|-------|----------------------|
|           | [CAS-17114 | 413-Z8W0N6]    | 03/28/2024 | XYZ COMPANY<br>608 MEADOW VIE<br>MOUNT HOREB, V | EW RD<br>WI 53572-339 | (608) 469-1644    | Scheduled | Com   | Complete<br>Dispatch |
| Work Ord  | der Detail |                | J.         | •                                               |                       |                   |           |       |                      |
| Return    | Print      | Ask a Question | Re-Schedul | e Service Date                                  | Reject                | Complete Dispatch |           |       |                      |

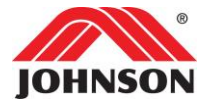

#### Complete Work Order

**IMPORTANT:** Work Orders must be closed within 24 hours of the scheduled service date. Claims must be submitted within 15 business days of service for reimbursement.

1. From the Work Order menu, find the Work Order that was completed and click Complete Dispatch.

| Unit Down | Work Order #         | Issue Date | Customer                                                        | Phone          | Status    | Class | Claim                |
|-----------|----------------------|------------|-----------------------------------------------------------------|----------------|-----------|-------|----------------------|
|           | [CAS-1711413-Z8W0N6] | 03/28/2024 | XYZ COMPANY<br>608 MEADOW VIEW RD<br>MOUNT HOREB, WI 53572-3392 | (608) 469-1644 | Scheduled | Com 🗬 | Complete<br>Dispatch |

2. When the Work Order opens, click Complete Dispatch at the top of the screen.

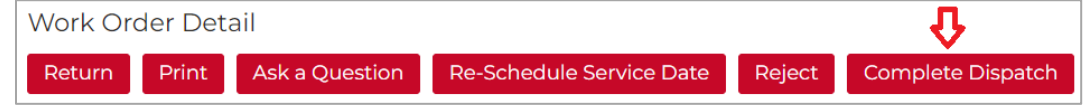

3. A pop-up window will appear. You will be asked if the repairs are resolved or unresolved and require follow-up.

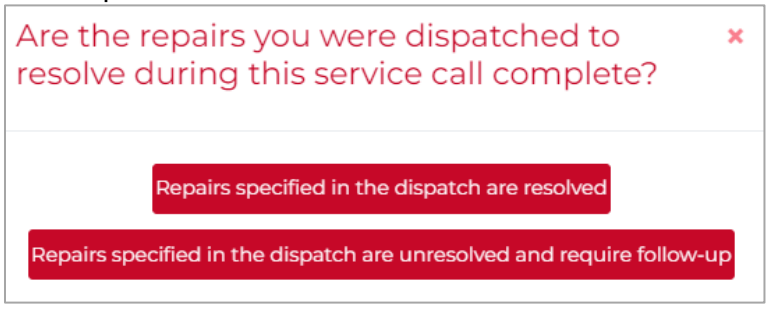

- a. If the repairs specified in the dispatch are resolved, go to <u>Repairs are Resolved Complete the</u> <u>Work Order and Create Claim</u>
- b. If repairs specified in the dispatch are unresolved and require follow-up, go to <u>Repairs are NOT</u> <u>Resolved - Complete the Work Order and Create Claim</u>.

## Repairs are Resolved - Complete the Work Order and Create Claim

- 1. Select "Repairs specified in the dispatch are resolved". Repairs specified in the dispatch are resolved
- 2. A pop-up will appear with the unit serial number. Enter what you did to repair then click Save. These notes will transfer to your claim.

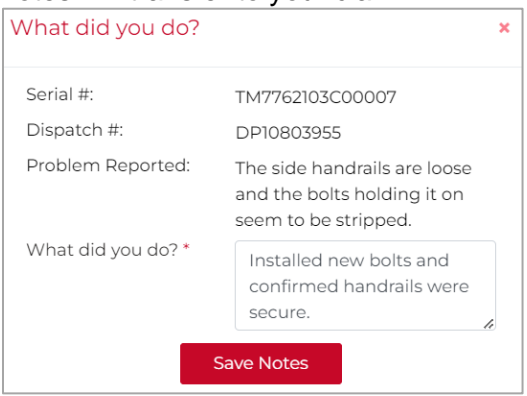

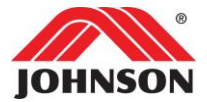

3. Enter the actual date of service and time you were onsite.

| Actual Date of Se | rvice     |   | × |
|-------------------|-----------|---|---|
| Date: *           |           |   |   |
| Time:*            | ~         | ~ | ~ |
|                   | Save Date |   |   |

4. A Claim will be created automatically, and you will be directed to the Claim screen.

Add the Technician Name and Technician Phone fields that was onsite. If you have an internal tracking ticketing system, you can enter that information in the Reference # field.

| Work Order Claim |                                                   |                       |                                 |                                                 |
|------------------|---------------------------------------------------|-----------------------|---------------------------------|-------------------------------------------------|
|                  | Ret                                               | urn Add Note          | Save Submit                     |                                                 |
|                  | Submi                                             | issions cannot be com | pleted with a total cost of \$0 |                                                 |
| Case #:          | CAS-1711413-Z8W0N6 (Prov<br>Support when calling) | vide to Tech          | Customer:                       | XYZ COMPANY<br>608 MEADOW VIEW RD               |
| Brand:           | MATRIX                                            |                       |                                 | MOUNT HOREB, WI 53572-3392 US<br>(608) 469-1644 |
| Warranty:        | Standard                                          |                       | Claim #                         |                                                 |
| Product Line:    | Treadmills                                        |                       |                                 | LC0454141                                       |
| Technician       | Brian Nelson                                      |                       | Reference #:                    |                                                 |
| Name:*           |                                                   |                       | Account #:                      | 0034021119                                      |
| Technician       | 608-469-1644 🔁                                    |                       | Status:                         | To Be Filed                                     |
| Phone:*          |                                                   |                       | Created Date:                   | 03/28/2024                                      |
|                  |                                                   |                       | Amount<br>Submitted:            | \$0.00 (USD)                                    |
|                  |                                                   |                       |                                 |                                                 |

5. Input all required information designated with a red asterisk \* including Time Spent Servicing Unit. If the unit/part has physical damage, a picture is required. Add that image using the Add File button.

| Problem & Solution Informa    | ation                                                                               |                                               |                                      |
|-------------------------------|-------------------------------------------------------------------------------------|-----------------------------------------------|--------------------------------------|
| Serial #: TM7762103C00007     | Dispatch #: DP108                                                                   | 03955                                         | Model #: MX Endurance Treadmill OP/F |
| Problem as reported by user:  | The side handrails are loose<br>and the bolts holding it on<br>seem to be stripped. | Machine Version:<br>SW:                       | 10:                                  |
| Symptoms match<br>complaint?* | ○ Yes ● No                                                                          | MCB:<br>Purchase Date:                        | <b>App:</b><br>07/12/2021            |
| Describe Symptom:*            |                                                                                     | Date Notified:                                | 03/28/2024                           |
| Work Performed:*              | Select 🗸                                                                            | dispatch):                                    | Add File                             |
| Details of work performed:*   | Installed new bolts and confirmed handrails were secure.                            | ls Repair Complete?*<br>Has CTS been contacte | ● Yes ○ No<br>ed?* ○ Yes ● No        |
| Machine Accum Time:*          |                                                                                     |                                               |                                      |
| Accum Distance:*              |                                                                                     |                                               |                                      |
| Time Spent Servicing Unit:    | 0 - Hrs 0 - Min                                                                     |                                               |                                      |

6. If no parts were ordered for the Work Order, go to Step 7.

If part/s were ordered for the Work Order, use the drop-down menu to associate each part with the serial number it was installed in. If you did not use the part, <u>which should only happen if a return tag</u> <u>was issued</u>, select Not Used.

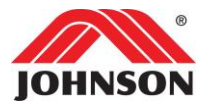

| Parts           |                                          |                         |
|-----------------|------------------------------------------|-------------------------|
| Product Number: | Part Name:                               | Match with Serial Numbe |
| 1000200981      | Guide Rod;Weight Plate;;45#;Hard Cr;GM40 | Not Used 🗸 *            |
| 1000202352      | Cushion;Guide Rod;;NBR;;;GM40-KM;        | *                       |
| 005377-00       | Snap Ring;E-Shaped;E-15;;Chrome;         | Not Used *              |
| 005377-00       | Snap Ring;E-Shaped;E-15;;Chrome;         | G/GMIIIEV2I09G009       |
| 1000102649      | Pin;Spring;;;;GM47-KM;f12X22L;           | Not Used v*             |
| 1000202352      | Cushion;Guide Rod;;NBR;;;GM40-KM;        | Not Used 🗸 *            |
| 005017-00       | Washer;Spring Lock;F10.2xF18.4x2.5T;;Chr | Not Used 🗸 *            |
| 1000102915      | Snap Ring;E-Shaped;E-15;;Chrome;         | Not Used 🗸 *            |
| 1000102915      | Snap Ring;E-Shaped;E-15;;Chrome;         | Not Used 🗸 *            |

**Note:** If you did not get a return tag (in/on the box you received the parts in), contact Matrix via chat or text to chat. Supply the Case Number and part number/s you need the return tag for.

7. Input all required information designated with a red asterisk \* including Total round trip travel time and Total round-trip mileage.

Add any pre-approved expenses you would like to claim in one of the 2 expense fields. A receipt is required when adding expenses. Add receipt/s by clicking the Add Receipt button.

| Scheduled Date of Service:*                                | 04/02/2024       | Actual Date of Service:*                                                | 03/29/2024     |
|------------------------------------------------------------|------------------|-------------------------------------------------------------------------|----------------|
| Total round trip travel time:                              | 0 🗸 Hrs 30 🗸 Min |                                                                         |                |
|                                                            |                  | End Time:*                                                              | 03 v 00 v PM v |
| Incidental Expenses:                                       | 0.00             | Incidental Expenses<br>Description: (Tolls, VAT tax. Do<br>not add tax) |                |
| Misc Expenses:                                             | 0.00             | Misc Expenses Description:<br>(Expense Receipt Upload<br>Required)      |                |
| <b>Total round trip mi:</b><br>(Enter the exact amount. Do | 28               |                                                                         |                |
| iot subtact distance)                                      |                  | Upload Receipts (max 3)                                                 |                |
|                                                            |                  | Add Receipt 1                                                           |                |
|                                                            |                  | Add Receipt 2                                                           |                |
|                                                            |                  | Add Receipt 3                                                           |                |

8. Select Submit to send the Claim for reimbursement or select Save if you need to come back to add information.

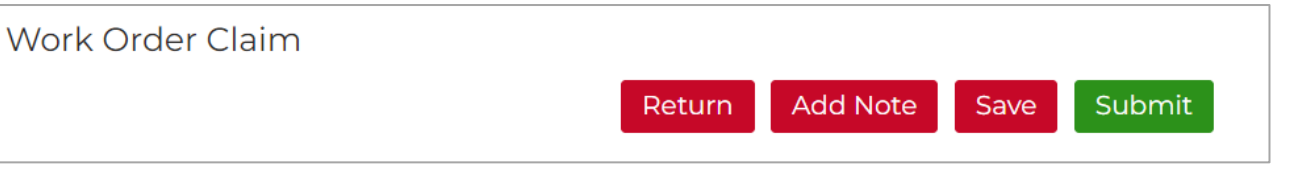

\*\*If you selected Submit, the claim has now been submitted and the process is complete.\*\*

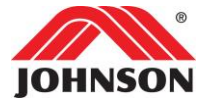

# **Repairs are NOT Resolved - Complete Work Order and Create Claim**

- Select Repairs specified in the dispatch are unresolved and require follow-up.
   Repairs specified in the dispatch are unresolved and require follow-up
- 2. You will be directed to a Work Order screen.

| Work Order De | tail                                                                                           |                                                             |                                              |
|---------------|------------------------------------------------------------------------------------------------|-------------------------------------------------------------|----------------------------------------------|
| Return Subm   | it to CTS                                                                                      |                                                             |                                              |
| Account #:    | 0034021119                                                                                     | Dispatched By:                                              | JHTNA                                        |
| Case #:       | CAS-1711412-R5P0G6<br>(Provide to Tech Support when calling)                                   |                                                             | 1600 Landmark Dr.<br>Cottage Grove, WI 53704 |
| Brand:        | MATRIX                                                                                         | Scheduled Service                                           | United States                                |
| Consumer:     | XYZ COMPANY<br>608 MEADOW VIEW RD<br>MOUNT HOREB, WI 53572-3392<br>US<br>Phone: (608) 469-1644 | Dispatch Status:<br>Issue Date:<br>Product Line:<br>Status: | Scheduled<br>03/27/2024<br>Treadmills        |
| Site Contact: | JOE WILLIAMS                                                                                   | Status.                                                     | onit bown                                    |

3. Scroll down to the Model Information section. If you have multiple units on a Work Order, you may have some that the repairs are complete and others that are NOT complete.

#### Is Repair Complete? Select Yes or No.

| Model Informa                                                                                     | ation                         |                                                                                                    |                          |
|---------------------------------------------------------------------------------------------------|-------------------------------|----------------------------------------------------------------------------------------------------|--------------------------|
| Serial #:<br>Dispatch #:                                                                          | FTM538D210601384              | Purchase Date:<br>Date Notified:                                                                                       | 09/28/2021<br>03/27/2024 |
| Model #:                                                                                          | MX Performance Treadmill 110V |                                                                                                    |                          |
| Problem Reported:<br>Customer reports incline not working when pressing the<br>handlebar toggles. |                               | Please perform a keypad test on the toggles. Perform auto-<br>calibration and ensure incline motor functions properly. |                          |
| Is Repair Compl                                                                                   | ete?*                         | > Dyes ONo                                                                                                    | "                        |

4. If you choose Yes, fill in the What did you do field. If you choose No, go to Step 5.

| Serial #:<br>Dispatch #:<br>Model #:                                                        | TM7762103C00007<br>DP10803954<br>MX Endurance Treadmill OP/F | Purchase Date:<br>Date Notified: | 07/12/2021<br>03/27/2024     |    |
|---------------------------------------------------------------------------------------------|--------------------------------------------------------------|----------------------------------|------------------------------|----|
| Problem Reporte                                                                             | d:                                                           | Technician Instruc               | tions:                       |    |
| When user runs, the treadmill makes a squeaking noise from the front under the motor cover. |                                                              | Diagnose noise. R                | epair depending on findings. | li |
| Is Repair Complete?*<br>What did you do?*                                                   |                                                              | ●Yes ONo                         |                              |    |
| Found the elevat                                                                            | ion rack needed to be lubricated. Added grease a             | nd tested. Noise was             | gone.                        | li |

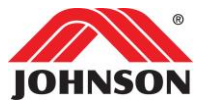

- 5. If you choose No, another question will populate asking if CTS (Customer Technical Support) has been contacted already for additional parts.
  - a. If you contacted CTS and they started a new case and ordered the parts you require, select Yes. As message will be displayed saying that you acknowledge that CTS has been contacted, a follow-up Case, parts order, and a follow-up dispatch has been created already.

| Serial #:<br>Dispatch #:<br>Model #:                                      | FTM538D210601384<br>DP10803953<br>MX Performance Treadmill 110V | Purchase Date:<br>Date Notified:                                                                                       | 09/28/2021<br>03/27/2024               |  |
|---------------------------------------------------------------------------|-----------------------------------------------------------------|----------------------------------------------------------------------------------------------------|----------------------------------------|--|
| Problem Report                                                            | ed:                                                             | Technician Instruc                                                                                                    | tions:                                 |  |
| Customer reports incline not working when pressing the handlebar toggles. |                                                                 | Please perform a keypad test on the toggles. Perform auto-<br>calibration and ensure incline motor functions properly. |                                        |  |
| Is Repair Compl                                                           | ete?*                                                           | OYes ONo                                                                                                    |                                        |  |
| Has CTS already been contacted for additional parts?                      |                                                                 | ●Yes ONo                                                                                                    |                                        |  |
| By selecting yes, you                                                     | acknowledge that you have contacted CTS, and a follow-          | up case, parts order, and dispa                                                                                        | tch has already been created for you 🛛 |  |

b. If you have NOT contacted CTS, select No. An acknowledgement message will display confirming after completing this Work Order, a request will be sent to CTS showing them what you need to complete the repair.

| Serial #:<br>Dispatch #:                        | TM7762103C00007<br>DP10803954                                                                  | Purchase Date:<br>Date Notified: | 07/12/2021<br>03/27/2024     |
|-------------------------------------------------|------------------------------------------------------------------------------------------------|----------------------------------|------------------------------|
| Model #:                                        | MX Endurance Treadmill OP/F                                                                    |                                  |                              |
| Problem Reporte                                 | ed:                                                                                            | Technician Instruct              | tions:                       |
| When user runs<br>front under the               | , the treadmill makes a squeaking noise from the motor cover.                                  | Diagnose noise. R                | epair depending on findings. |
| Is Repair Comple                                | te?*                                                                                           | OYes  No                         |                              |
| Has CTS already                                 | been contacted for additional parts?                                                           | OYes ◉No                         |                              |
| By selecting no, a request<br>Enter Description | uest to CTS will be sent on your behalf to create a follow-up ca<br>n of Problem with Machine* | se, parts order and dispate      | ch for you                   |
| Add Parts*                                      |                                                                                                |                                  |                              |

#### Fill in the field labeled; Enter Description of Problem with Machine, then click Add Parts.

| · · · · · · · · ·                                                                                  |                                                                     |
|----------------------------------------------------------------------------------------------------|---------------------------------------------------------------------|
| Is Repair Complete?*                                                                               | OYes  No                                                            |
| Has CTS already been contacted for additional parts?                                               | OYes <ul> <li>No</li> </ul>                                         |
| By selecting no, a request to CTS will be sent on your behalf to create a follow                   | /-up case, parts order and dispatch for you                         |
| Enter Description of Problem with Machine*                                                         |                                                                     |
| Performed auto-calibration and incline motor passed. Perfor toggles and requesting new work order. | med keypad test on incline toggle and it did not pass. Ordering new |
| Add Parts*                                                                                         |                                                                     |

#### Select Brand will display. Choose the product brand from the drop-down menu.

| nandiebar toggies.                                                                                                    | calibration and ensure                                      | e Incline motor tunctions property                                                      |
|----------------------------------------------------------------------------------------------------|-------------------------------------------------------------|-----------------------------------------------------------------------------------------|
| Is Repair Complete?*<br>Has CTS already been contacted for additional parts?<br>By selecting no, a request to CTS will be sent on your behalf to create a follow-up<br>Enter Description of Problem with Machine* | OYes ●No<br>OYes ●No<br>o case, parts order and dispatch fc | AFG<br>Fitness Gear<br>Horizon Fitness<br>Livestrong<br>Matrix Fitness<br>Matrix Petail |
| Performed auto-calibration and incline motor passed. Perform toggles and requesting new work order.                                                                                                    | ed keypad test on incline to                                | Merit<br>Tempo                                                                          |
| Add Parts*<br>Select Brand                                                                                                    |                                                             | Vision Fitness                                                                          |
|                                                                                                    |                                                             | select X                                                                                |

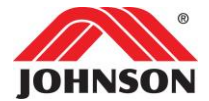

#### Select Brand Category will display. Choose the product category from the drop-down menu.

| Is Repair Complete?*                                                                                                    | OYes  No                                                           |
|----------------------------------------------------------------------------------------------------|--------------------------------------------------------------------|
| Has CTS already been contacted for additional parts?                                                                             | OYes  No                                                           |
| By selecting no, a request to CTS will be sent on your behalf to create a follow-c<br>Enter Description of Problem with Machine* | p case, parts order and dispatch for you                           |
| Performed auto-calibration and incline motor passed. Perform toggles and requesting new work order.                              | ed keypad test on incline toggle and it did not pass. Ordering new |
| Add Parts*                                                                                                    |                                                                    |
| Select Brand                                                                                                    | Matrix Fitness 🗸                                                   |
| Select Brand Category: 👝                                                                                                    |                                                                    |
| select 🗸                                                                                                    |                                                                    |

#### Select Product will display. Choose the product from the drop-down menu.

| Select Brand Category:   |   |
|--------------------------|---|
| Treadmill -> Non-Folding | ~ |
| Select Product:          |   |
| select                   | ~ |

#### Select Parts List will display. Choose the parts list from the drop-down menu.

| Add Parts*                                           |                |   |
|------------------------------------------------------|----------------|---|
| Select Brand                                         | Matrix Fitness | ~ |
| Select Brand Category:                               |                |   |
| Treadmill -> Non-Folding                             |                | ~ |
| Select Product:                                      |                |   |
| Performance Series Treadmill (T-PS-F)   TM538   2020 |                | ~ |
| Select Parts List:                                   |                |   |
| select                                               |                | ~ |

6. Once in the parts list, use the Search field and exploded diagram to find the part/s you need. Select Add to Work Order for each part you want to order. To return to the work order, select Back to Work Order.

| ≡ A9Rttoc90_78i5i1_4jk.tmp | 1 / 19   -                  | 86% + 🗄 🖒         | <b>±</b> | <b>e</b> : |
|----------------------------|-----------------------------|-------------------|----------|------------|
| APPROVE Ming Date 051420   | Search:                     | Back to Workorder |          |            |
| Ref #                      | 10                          | Price(USD)        |          |            |
| Part #                     | 1000433957                  | Add to Workorder  |          |            |
| Desc                       | Motor Cover Set;;up;;TM538; |                   |          |            |
| Notes                      |                             |                   |          |            |
| Ref #                      | 12                          | Price(USD)        |          |            |
| Part #                     | 0000089487                  | Add to Workorder  |          |            |

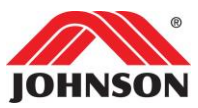

7. After clicking Back to Work Order, review your part order. If you need to update the quantity of that part, update the quantity.

| Add Parts*                                                            |  |
|-----------------------------------------------------------------------|--|
| Parts:<br>quantity part                                               |  |
| 1 🗘 1000437154 - Pulse Sensor Set;Quickly Key;left;;TM538 Remove Item |  |

8. Once you are happy with the part order, click Submit to CTS.

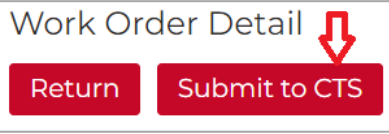

9. A pop-up window will display. Fill in the information requested.

| Actual Date of S | Service   |   | × |
|------------------|-----------|---|---|
| Date: *          |           |   |   |
| Time:*           | ~         | ~ | ~ |
|                  | Save Date |   |   |

10. Your parts request and follow-up Work Order have been submitted to CTS and your Claim has been created.

Add the Technician Name and Technician Phone fields that was onsite. If you have an internal tracking ticketing system, you can enter that information in the Reference # field.

| Work Order Claim |                                                           |                                    |                                   |
|------------------|-----------------------------------------------------------|------------------------------------|-----------------------------------|
|                  | Return Add N                                              | lote Save Submit                   |                                   |
|                  | Submissions cannot be                                     | completed with a total cost of \$0 | 2                                 |
| Case #:          | CAS-1711413-Z8W0N6 (Provide to Tech Support when calling) | Customer:                          | XYZ COMPANY<br>608 MEADOW VIEW RD |
| Brand:           | MATRIX                                                    |                                    | MOUNT HOREB, WI 53572-3392 US     |
| Warranty:        | Standard                                                  | Claims #                           | (606) 469-1644                    |
| Product Line:    | Treadmills                                                | Claim #:                           | LCU454141                         |
| Technician       | Brian Nelson                                              | Reference #:                       |                                   |
| Name:*           |                                                           | Account #:                         | 0034021119                        |
| Technician       | 608-469-1644                                              | Status:                            | To Be Filed                       |
| Phone:*          |                                                           | Created Date:                      | 03/28/2024                        |
|                  |                                                           | Amount<br>Submitted:               | \$0.00 (USD)                      |

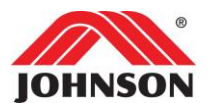

11. Input all required information designated with a red asterisk \* including Time Spent Servicing Unit. If the unit/part has physical damage, a picture is required. Add that image using the Add File button.

| Serial #: TM7762103C00007    | Dispatch #: DP10803                                    | 3954 <b>Model #</b>               | : MX Endurance Treadmill OP/F |  |
|------------------------------|--------------------------------------------------------|-----------------------------------|-------------------------------|--|
| Problem as reported by user: | When user runs, the treadmill                          | Machine Version:                  |                               |  |
|                              | makes a squeaking noise from the front under the motor | SW:                               | IO:                           |  |
|                              | cover.                                                 | MCB:                              | App:                          |  |
| Symptoms match               | ○Yes ●No                                               | Purchase Date:                    | 07/12/2021                    |  |
| complaint?*                  |                                                        | Date Notified:                    | 03/27/2024                    |  |
| Describe Symptom:*           | 4                                                      | Upload Image (1 per<br>dispatch): | Add File                      |  |
| Work Performed:*             | Select 🗸                                               | Is Repair Complete?*              | ● Yes ○ No                    |  |
| Details of work performed:*  | Lubricated elevation rack and noise was gone.          | Has CTS been contacted?*          | ○ Yes . ● No                  |  |
| Machine Accum Time:*         |                                                        |                                   |                               |  |
| Accum Distance:*             |                                                        |                                   |                               |  |
| Time Spent Servicing Unit:   | 0 - Hrs 0 - Min                                        |                                   |                               |  |

12. Review the part/s you just ordered.

| Requested Parts  |              |                                             |          |  |
|------------------|--------------|---------------------------------------------|----------|--|
| Serial Number:   | Part Number: | Description                                 | Quantity |  |
| FTM538D210601384 | 1000437154   | Pulse Sensor Set;Quickly<br>Key;left;;TM538 | 1        |  |

13. Input all required information designated with a red asterisk \* including Total round trip travel time and Total round-trip mileage.

Add any pre-approved expenses you would like to claim in one of the 2 expense fields. A receipt is required when adding expenses. Add receipt/s by clicking the Add Receipt button.

| Scheduled Date of Service:*                                                         | 04/02/2024 Actual Date of Service:* |                                                                         | 03/29/2024 |              |    |        |    |   |
|-------------------------------------------------------------------------------------|-------------------------------------|-------------------------------------------------------------------------|------------|--------------|----|--------|----|---|
| Total round trip travel time:                                                       | 0 🗸 Hrs 30 🗸 Min                    |                                                                         |            |              |    |        |    |   |
|                                                                                     |                                     | End Time:*                                                              | 03         | $\checkmark$ | 00 | $\sim$ | PM | ~ |
| Incidental Expenses:                                                                | 0.00                                | Incidental Expenses<br>Description: (Tolls, VAT tax. Do<br>not add tax) |            |              |    |        |    | , |
| Misc Expenses:                                                                      | 0.00                                | Misc Expenses Description:<br>(Expense Receipt Upload<br>Required)      |            |              |    |        |    |   |
| <b>Total round trip mi:</b><br>(Enter the exact amount. Do<br>not subtact distance) | 28                                  |                                                                         |            |              |    |        |    |   |
| ,                                                                                   |                                     | Upload Receipts (max 3)                                                 |            |              |    |        |    |   |
|                                                                                     |                                     | Add Receipt 1                                                           |            |              |    |        |    |   |
|                                                                                     |                                     | Add Receipt 2                                                           |            |              |    |        |    |   |
|                                                                                     |                                     | Add Receipt 3                                                           |            |              |    |        |    |   |

14. Select Submit to send the Claim for reimbursement or select Save if you need to come back to add information.

| Work Order Claim |        |          |      |        |
|------------------|--------|----------|------|--------|
|                  | Return | Add Note | Save | Submit |

\*\*If you selected Submit, the claim has now been submitted and the process is complete.\*\*

# JOHNSON

Click the Work Orders menu

Home Dashboard ▼ <u>Work Orders</u> Claims

### A lot of the headers are self-explanatory, however let's look at Unit Down, Status, Class, and Claim.

| Unit Down | Work Order #         | Issue Date | Customer                                                                           | Phone          | Status    | Class | Claim                |
|-----------|----------------------|------------|------------------------------------------------------------------------------------|----------------|-----------|-------|----------------------|
| Unit Down | [CAS-1865602-J7B5P6] | 03/28/2024 | PLANET FITNESS - GOLETA CA<br>ERNIE CANO<br>7127 HOLLISTER AVE<br>GOLETA, CA 93117 | (805) 456-8666 | Received  | Com   |                      |
|           | [CAS-1858311-L1B6W4] | 03/28/2024 | DAVID CHINN<br>21100 CROCUS TER<br>ASHBURN, VA 20147-5465                          | (703) 729-5861 | Scheduled | Res   | Complete<br>Dispatch |

| Unit Down | Meaning                                                                                                    |
|-----------|----------------------------------------------------------------------------------------------------|
| Blank     | Unit can still be used. Typically, physical damage and/or noises have been reported.                                         |
| Unit Down | 1 or multiple units on the Work Order are not able to be used and require immediate attention. Prioritize these Work Orders. |

| Class | Meaning             |
|-------|---------------------|
| Com   | Commercial product  |
| Res   | Residential product |

| Claim | Meaning                                                                                                    |
|-------|----------------------------------------------------------------------------------------------------|
| View  | No action necessary. View the submitted claim.                                                                                                    |
| Edit  | Action needed. Claim has yet to be submitted. Open to complete and submit the claim. Claims must be submitted within 15 business days from scheduled service date. |

| Status               | Meaning                                                                                                    |
|----------------------|----------------------------------------------------------------------------------------------------|
| Received             | A Work Order has been issued and requires action. If not Accepted within 48 hours, the Work Order will expire and be reissued to another provider. |
| Expired              | A Work Order was not Accepted within 48 hours of issue date.                                                                                       |
| Accepted             | You have accepted the Work Order, and it needs to be scheduled or updated to another Accepted status.                                              |
| Accepted – Parts Dly | You have accepted the Work Order; however, there is a delay with receiving parts that were ordered.                                                |
| Accepted – Tech Dly  | You have accepted the Work Order; however, your technician has run into circumstances that require a Scheduled Work Order to be rescheduled.       |
| Accepted – Cust Dly  | You have accepted the Work Order, however when contacting the customer to schedule service they asked you to call back.                            |
| Scheduled            | You have contacted the customer and scheduled a service date.                                                                                      |

**Important:** Email <u>spl@johnsonfit.com</u> if a primary or secondary service account needs to be temporarily suspended for any reason including high volume resulting in long time to repair, technician turnover, vacations, illnesses, etc.

# JOHNSON

Click on the Claims menu.

Home Dashboard ▼ Work Orders <u>Claims</u>

# A lot of the headers are self-explanatory, however let's look at Status, Class, and Action.

| Claim #   | Create Date | Customer    | Address                                             | Work Order #         | Status      | Class | Action |
|-----------|-------------|-------------|-----------------------------------------------------|----------------------|-------------|-------|--------|
| LC0454143 | 03/28/2024  | XYZ COMPANY | 608 MEADOW VIEW RD<br>MOUNT HOREB, WI<br>53572-3392 | [CAS-1711412-R5P0G6] | Submitted   | Com   | [View] |
| LC0454141 | 03/28/2024  | XYZ COMPANY | 608 MEADOW VIEW RD<br>MOUNT HOREB, WI<br>53572-3392 | [CAS-1711413-Z8W0N6] | To Be Filed | Com   | [Edit] |
| LC0454102 | 02/16/2024  | XYZ COMPANY | 608 MEADOW VIEW RD<br>MOUNT HOREB, WI<br>53572-3392 | [CAS-1711323-D7T4C6] | To Be Filed | Com   | [Edit] |

| Status              | Meaning                                                                       |
|---------------------|-------------------------------------------------------------------------------|
| To be Filed         | The claim has not been submitted for reimbursement.                           |
| Submitted           | The claim has been submitted for reimbursement.                               |
| Approved            | The claim has been approved for reimbursement.                                |
| Paid                | Reimbursement has been processed and sent.                                    |
| Cancelled           | The claim was not submitted for reimbursement. Auto cancels after 15          |
| Cancelled           | business days.                                                                |
| *Partially Approved | Not all products on the claim have been approved for reimbursement. Others    |
| Faritally Approved  | may still be under review.                                                    |
| *Dortially Daid     | Not all products on the claim have been reimbursed. Others may still be under |
|                     | review.                                                                       |

\*Multiple products on a work order

| Class | Meaning     |
|-------|-------------|
| Com   | Commercial  |
| Res   | Residential |

| Action | Meaning                                                               |
|--------|-----------------------------------------------------------------------|
| View   | View submitted claim                                                  |
| Edit   | Claim has yet to be submitted. Open to complete and submit the claim. |

#### Work Order Notifications

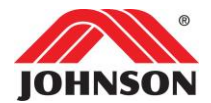

Receive an email and/or text notification when a Work Order is assigned to you.

Login to your Online Remedy account.

#### **Email Notifications**

Click on the Account menu. Update your notification email address then click Update Notification Email.

| Account                                                          |                           |
|------------------------------------------------------------------|---------------------------|
| Update Notification Email<br>Current Notification Email Address: | N/A                       |
| New Notification Email:                                          |                           |
| Confirm New Notification Email:                                  |                           |
|                                                                  | Update Notification Email |

### Text Notifications

Click on the Tools menu then click SMS Messaging Setup.

| Set Up SMS Messaging                         |                             |
|----------------------------------------------|-----------------------------|
| Current SMS messaging email address:         | 6084691644@vtext.com        |
| Select your cell provider:                   | Select ~                    |
| 10 digit cell number without dashes:         | Ex. 555555555 or 1234567890 |
| Confirm 10 digit cell number without dashes: | Ex. 555555555 or 1234567890 |
| Click to test email                          |                             |
| Remove SMS Messaging Email                   |                             |
|                                              | Save                        |